### Reviewing Benefit Balances Audience: Teammate

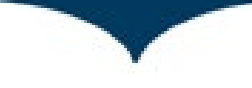

## Purpose

In symplr Workforce, start in the Benefits Balances section to view Paid Time Off accrual balances. This job aid provides instructions for how to review benefit balances within symplr Workforce.

Additional job aids for symplr Workforce can be found on the symplr Workforce Resources page on <u>PeopleConnect</u> or the <u>Wake Forest Baptist Intranet</u>.

#### **In This Document**

Click a link below to jump to a specific section:

| Reviewing Benefit Balance | 2 |
|---------------------------|---|
| Need Assistance?          | 3 |

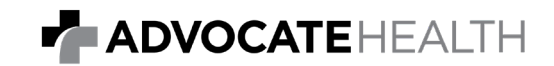

# **Reviewing Benefit Balance**

| NAVIGATION                                                                     | EMPLOYEE <sup>®</sup> BENEFIT BALANCE                                                                                                    |
|--------------------------------------------------------------------------------|----------------------------------------------------------------------------------------------------|
| Step 1:<br>Select the <b>Employee</b> tab from<br>the home screen.             | Home Quick Badge Employee Reports Actions Preferences Help   Good Afternoon, SuperPM My Announcements (1) ImportanceAnnouncement ImportanceAnnouncement Importanc |
| Step 2:<br>Expand the <b>Benefit Balance</b><br>card to view benefit balances. | Tenne Data Status Data Status Data Status   Iteme Data Status Tennestions (list)   Inclusion: Inclusion: Inclusion:   Inclusion: Secure Data Ministrations (list)   Inclusion: Inclusion: Inclusion:   Inclusion: Secure Data Ministrations (list)   Inclusion: Inclusion: Inclusion:   Inclusion: Secure Data Ministrations (list)   Inclusion: Inclusion: Inclusion:   Inclusion: Secure Data Ministrations (list)   Inclusion: Inclusion: Inclusion:   Inclusion: Secure Data Ministrations (list)   Inclusion: Inclusion: Inclusion:   Inclusion: Inclusion: Inclusion:   Inclusion: Inclusion: Inclusion:   Inclusion: Inclusion: Inclusion:   Inclusion: Inclusion: Inclusion:   Inclusion: Inclusion: Inclusion:   Inclusion: Inclusion: Inclusion:   Inclusion: Inclusion: Inclusion:   Inclusi                                                                                                    |

For Internal Use Only Revised:3/18/2024 Page **2** of **3** 

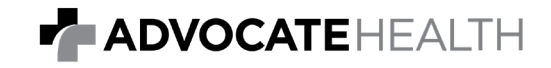

### Reviewing Benefit Balances Audience: Teammate

## **Need Assistance?**

- Atrium Health Floyd, please call 706-509-5770.
- Atrium Health Greater Charlotte, please call 704-631-1500.
- Atrium Health Navicent, please call 478-633-1510.
- Atrium Health Wake Forest Baptist, please call 336-716-6464.
- Scotland Health, please call 855-313-1075.

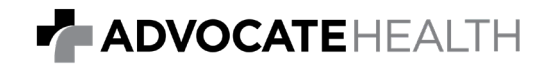